## 映像音声調整 🔄 を1秒以上押す (非)で[映像音声調整]を選び(\*\*)を押す 電源 2 入力切換 (オートメモリ ▲ (1) (2) (3)4 5 6 3 「たい」で設定内容を選択し、また オートメモリ 789 押す 10 11 12 「\*\*\*\* 「\*\*\*\* で各項のレベルを調整する オートメモリ Δ 決定 ● チャンネル (XII) (オートメモリ) 展る 5 Panasonic カーテレビ

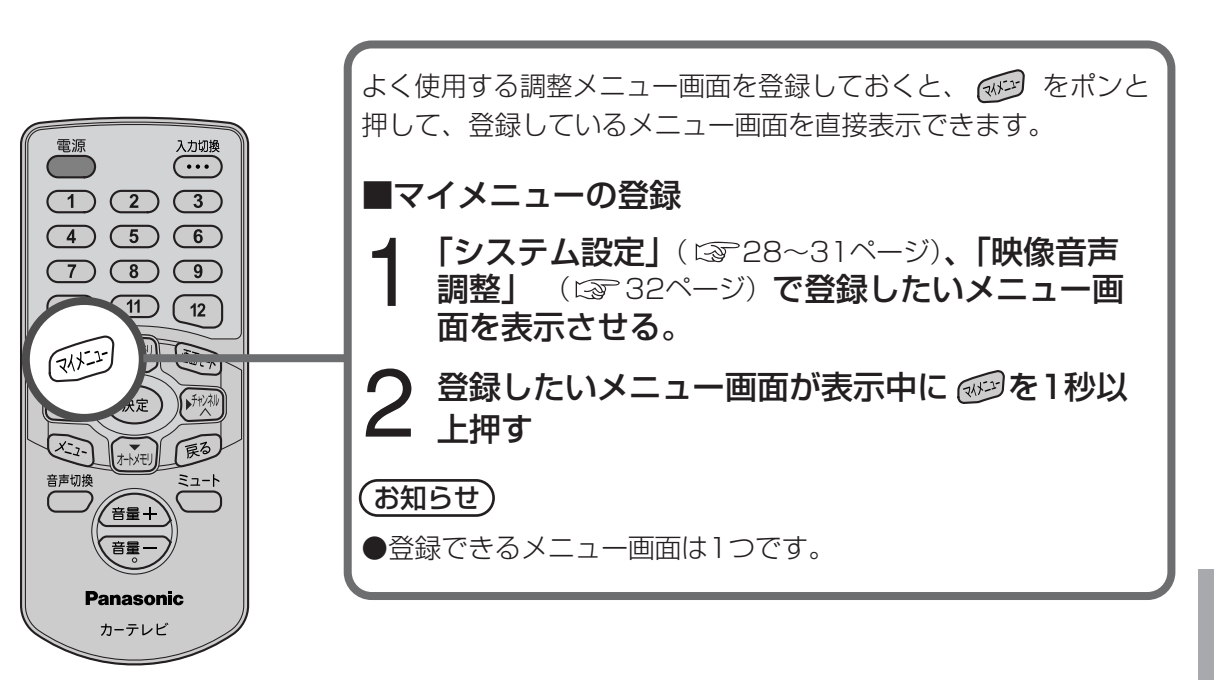

マイメニューについて

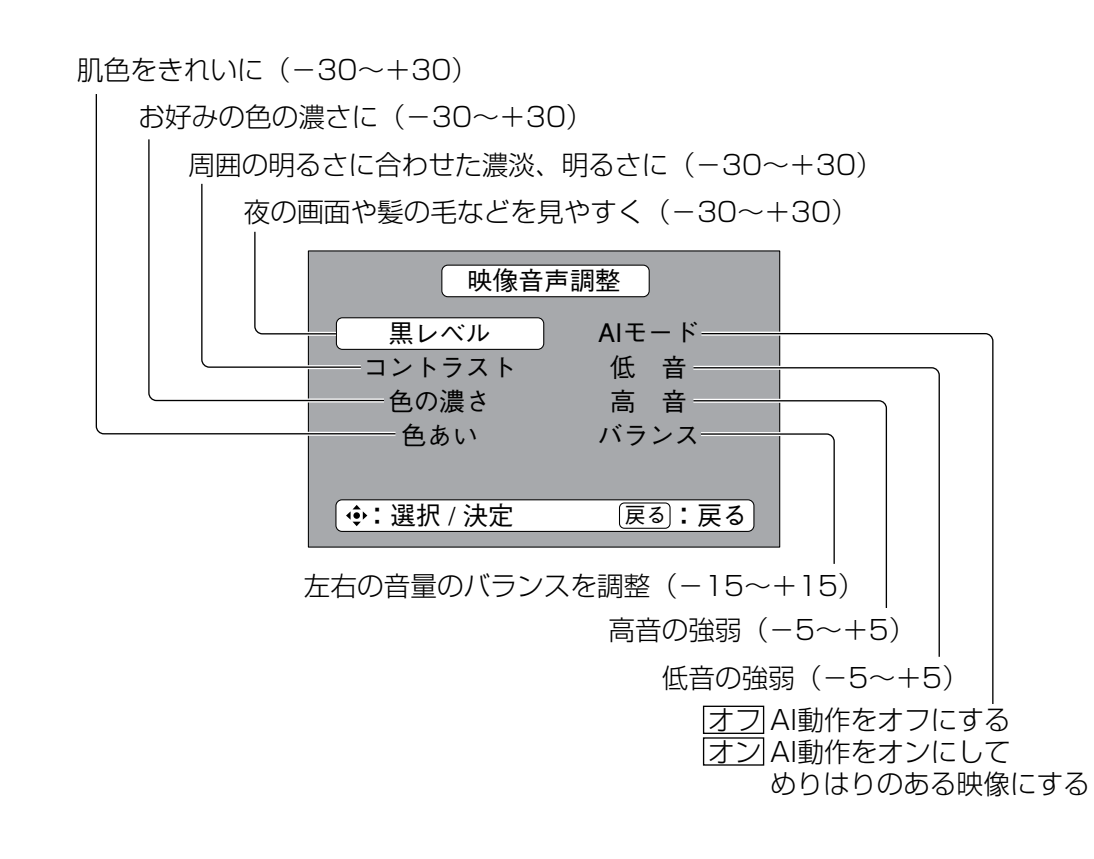